## Vytvoření nové stránky

Poslední aktualizace 17 června, 2025

Chcete-li vytvořit novou stránku na svém webu, postupujte takto:

**1.** Přejděte do nabídky Webu v levém rohu administrace WebEditoru klinutím na tři vodorovné čárky, vyberte položku **Stránky.** 

2. Klikněte na odkaz Přidat stránku (tlačítko plus) v dolní části panelu.

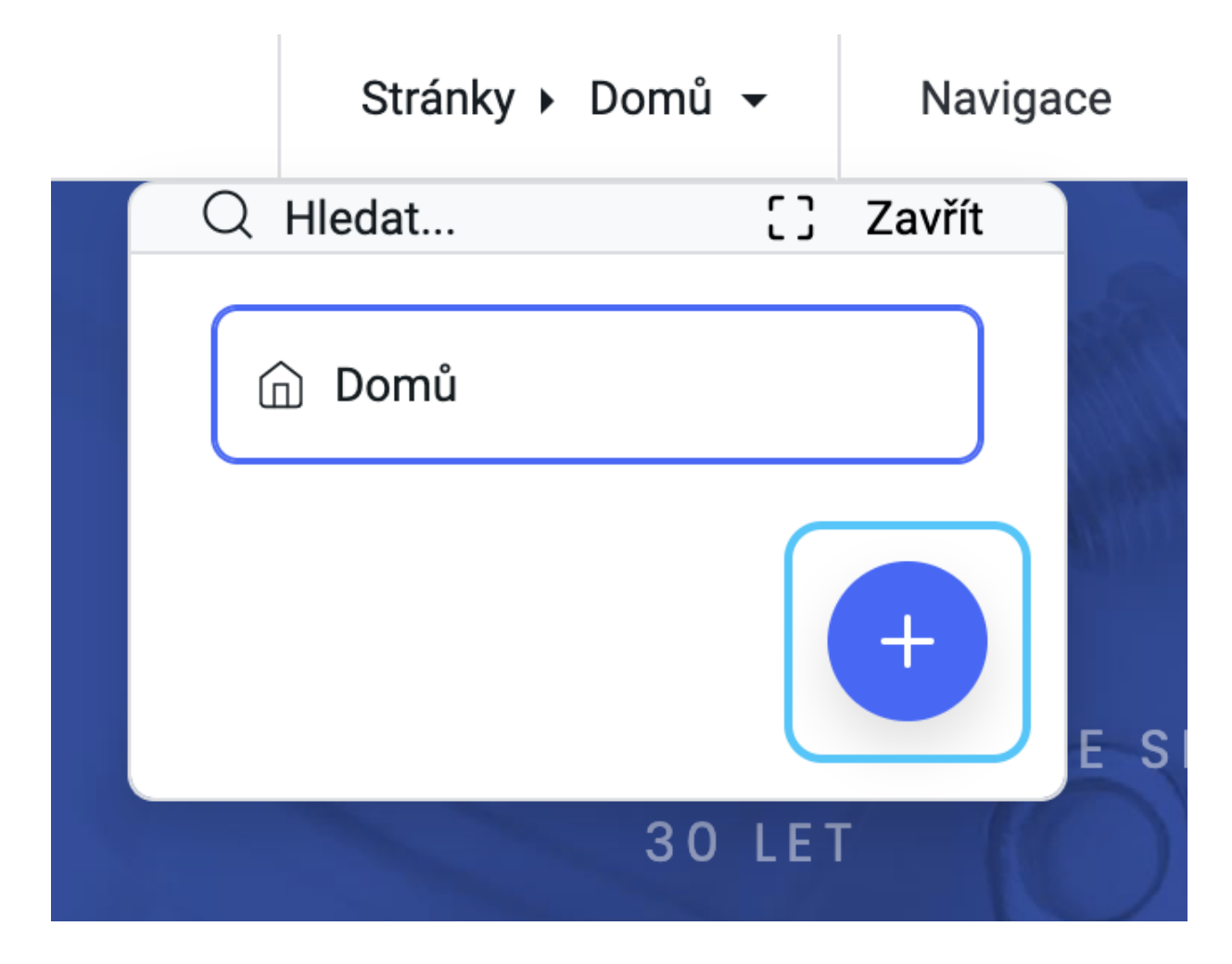

**3.** V dalším kroku se zobrazí výzva k přidání názvu stránky. Například jsme pojmenovali naši novou stránku "**Služby**". Do pole Název stránky zadejte název své stránky.

Na navigační liště můžete také zvolit, zda se má tato stránka zobrazit. Pokud chcete, aby se stránka zobrazovala v navigaci, zaškrtněte políčko **Zobrazit v navigaci.** Klikněte na tlačítko **Odeslat**.

4. Po vytvoření nové stránky se zobrazí prázdná obrazovka s tlačítkem Přidat blok +.

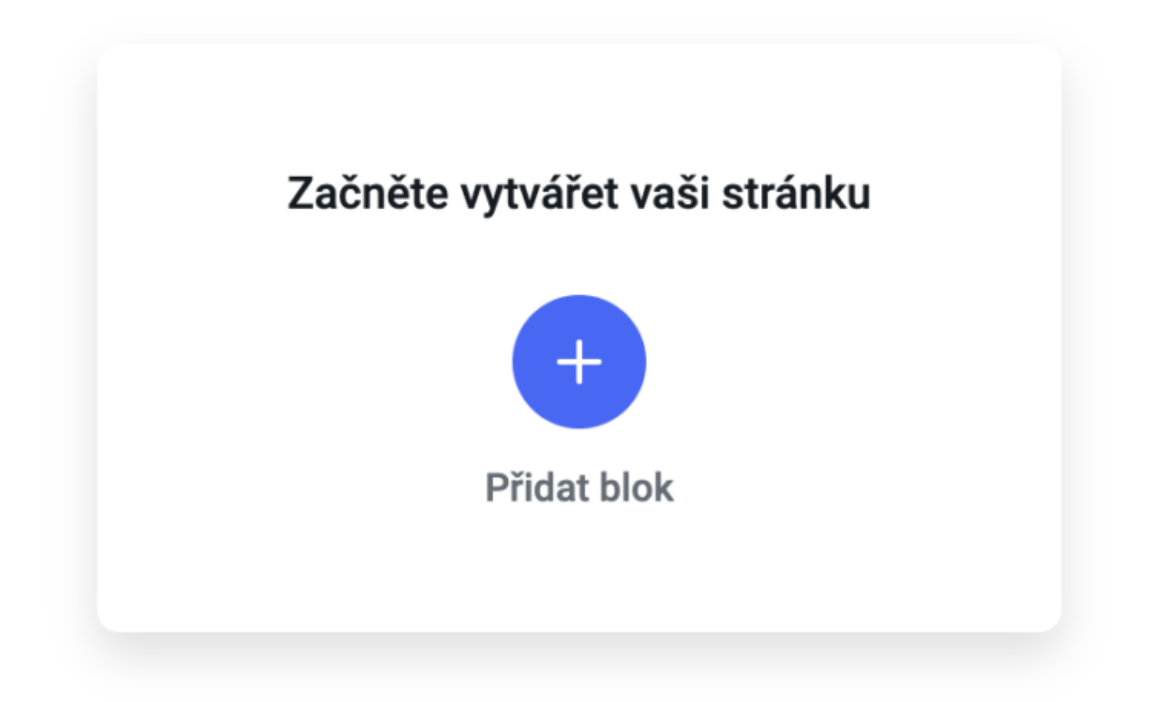

Kliknutím na tlačítko **Přidat blok** si vyberte svůj první blok stránky z knihovny <u>bloků</u>.